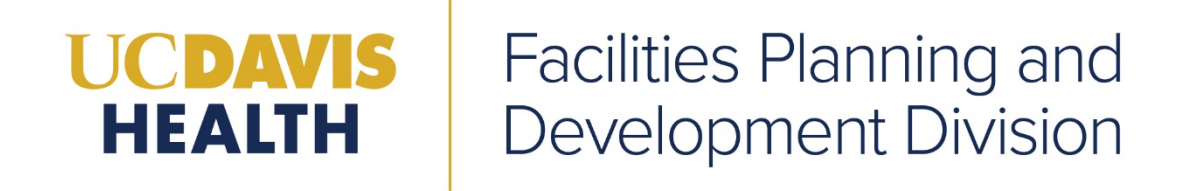

# Creating a "New User" Account in Accela

**Version Number: 1.0** 

#### 1. Introduction

#### Welcome to UCDH eServices Portal (ACA) Creating New User, User Guide

This section details the step-by-step instruction for creating a new user account in Accela.

### 2. Go to the Accela Homepage

#### URL Link:

https://aca-prod.accela.com/UCDMC/Login.aspx

| UC DAVIS<br>HEALTH                                                                                                    | Facilities Design<br>and Construction Cit                                                                                                    | Citizen Portal                                                                                 |  |
|----------------------------------------------------------------------------------------------------|----------------------------------------------------------------------------------------------------|------------------------------------------------------------------------------------------------|--|
|                                                                                                    |                                                                                                    | Register for an Account Login                                                                  |  |
| Home Projects                                                                                                    |                                                                                                    | Search Q                                                                                       |  |
| Advanced Search                                                                                                    |                                                                                                    |                                                                                                |  |
| If you are an existing regis<br>If you are a new user you<br>If you are a new user you<br>of applications, access to<br>Register Now 3 | tered user, please enter your username and password in the Login box on the right.<br>nay register for an account by using the 'Register for an Account' link.<br>may register for a free Citizen Access account. It only takes a few simple steps and you'll have the added benefits of seeing a complete history<br>invoices and receipts, checking on the status of pending activities, and more. | Sign In<br>USER NAME OR E-MAIL: *<br>sgadhok<br>PASSWORD: *<br><br>Forgot Password?<br>Sign In |  |
|                                                                                                    |                                                                                                    | Remember me on this device                                                                     |  |
|                                                                                                    |                                                                                                    | Not Registered?<br>CREATE AN ACCOUNT                                                           |  |

# 3. Create a New User Account

a. There are several ways to create a new user account. Select the "<u>Register for an</u> <u>Account</u>" button or "<u>CREATE AN ACCOUNT</u>"

| Register for an Account Login     |  |
|-----------------------------------|--|
|                                   |  |
| Sign In                           |  |
| USER NAME OR E-MAIL: *<br>sgadhok |  |
| PASSWORD: *                       |  |
| Forgot Password?                  |  |
| Sign In                           |  |
| Remember me on this device        |  |
| Not Registered?                   |  |
| CREATE AN ACCOUNT                 |  |

# 4. Login Information screen

The login Information screen is displayed. Enter your information in the mandatory fields and click on **"Continue".** 

| Login Information                                            |  |  |  |  |
|--------------------------------------------------------------|--|--|--|--|
| STEP 1 OF 2: ACCOUNT DETAILS                                 |  |  |  |  |
| * Required Fields                                            |  |  |  |  |
| USER NAME: *                                                 |  |  |  |  |
| E-MAIL ADDRESS: *                                            |  |  |  |  |
| Must enter a E-mail Address:                                 |  |  |  |  |
| PASSWORD: *                                                  |  |  |  |  |
| Must enter a Password:                                       |  |  |  |  |
| TYPE PASSWORD AGAIN: *                                       |  |  |  |  |
| ENTER SECURITY QUESTION: *                                   |  |  |  |  |
| Select                                                       |  |  |  |  |
| ANSWER: *                                                    |  |  |  |  |
| I have read and accepted the above terms Terms of Service [] |  |  |  |  |
| CONTINUE                                                     |  |  |  |  |

# 5. Under "Select Contact Type"

Select the radio button "**Contact**" to create an account.

| Select Contact Type          |  |  |
|------------------------------|--|--|
| STEP 2 OF 2: CONTACT DETAILS |  |  |
| Contact                      |  |  |
| Back                         |  |  |

Enter information in all the mandatory fields. (marked with **\*** asterisks)

| LAST: *           |    |  |
|-------------------|----|--|
| MIDDLE:           |    |  |
| FIRST: *          |    |  |
| NAME OF BUSINESS  | i: |  |
| COUNTRY:          |    |  |
| Select            |    |  |
| ADDRESS LINE 1: * | ŀ  |  |
| СІТҮ: *           |    |  |

Click on the **"Submit"** button to create your account.

| COUNTRY:           |        |        |
|--------------------|--------|--------|
| Select             |        | $\sim$ |
|                    |        |        |
|                    |        |        |
| ADDRESS LINE 1: *  |        |        |
|                    |        |        |
|                    |        |        |
| CITY: *            |        |        |
|                    |        |        |
|                    |        |        |
| STATE: *           |        |        |
| Select             |        | $\sim$ |
|                    |        |        |
| ust enter a State: |        |        |
| 710. +             |        |        |
| ZIP: 🔻             |        |        |
|                    |        |        |
|                    |        |        |
| MOBILE PHONE: *    |        |        |
|                    |        |        |
|                    |        |        |
| WORK PHONE:        |        |        |
|                    |        |        |
|                    |        |        |
| E_MAIL: #          |        |        |
| L-MAIL: T          |        |        |
|                    |        |        |
|                    |        |        |
|                    | Submit |        |
|                    |        |        |
|                    |        |        |
|                    |        |        |
|                    | Pack   |        |
|                    | Dack   |        |

# 6. Account Confirmation Screen

Your account has been successfully created. A message "Your account is successfully registered" will appear.

| Home Projects                                                                                                  |                                                             |  |  |  |  |
|----------------------------------------------------------------------------------------------------|-------------------------------------------------------------|--|--|--|--|
| Advanced Search                                                                                                |                                                             |  |  |  |  |
| Your account is successfully regis                                                                             | stered.                                                     |  |  |  |  |
| Welcome to the UC Davis Health Building Department eServices portal for Plan Review & Building Permit support! |                                                             |  |  |  |  |
| Account Information                                                                                            |                                                             |  |  |  |  |
| User Name:<br>E-mail:<br>Password:                                                                             | spreciado<br>sdpreciado@ucdavis.edu<br>******               |  |  |  |  |
| Contact Information                                                                                            | To what city did you go the first time you flew on a plane? |  |  |  |  |
| Sabrina Preciado<br>UCDH<br>4800 2nd Avenue, Suite 3010<br>sdpreciado@ucdavis.edu                              | Work Phone: 916-707-3511<br>Mobile Phone: 916-707-3511      |  |  |  |  |
| Login Now                                                                                                    |                                                             |  |  |  |  |

UCDAVIS HEALTH | 4800 2nd Ave | FSSB Suite 3010 | Sacramento, CA 95817 | Ph: 800-282-3284